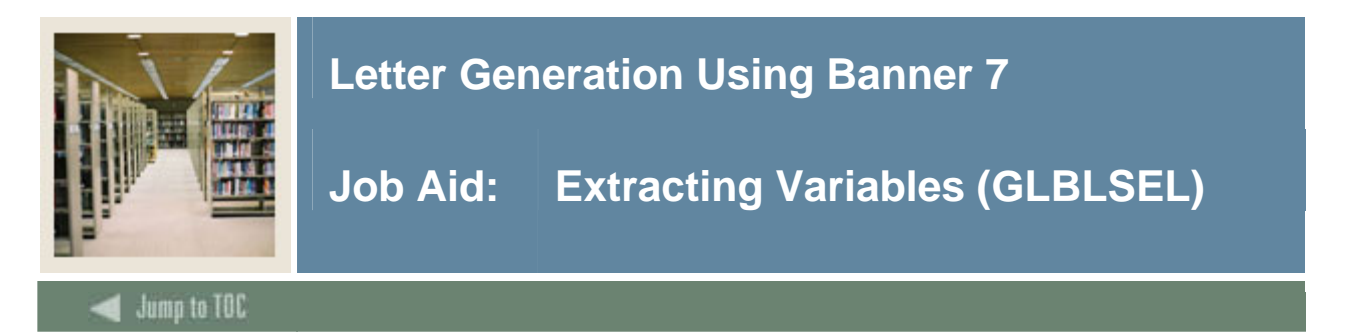

#### Introduction

Use the Variable Data Extract process (GLBLSEL) to extract the variable data for a letter.

#### **Banner process**

| Process S                                                                                                    | Submission Controls GJAPCTL 7.2 20000000000000000000000000000000000 | Parameter Set:▼ |  |
|----------------------------------------------------------------------------------------------------|---------------------------------------------------------------------|-----------------|--|
| Printer Control Printer: Special Print: Lines: Submit Time:                                                              |                                                                     |                 |  |
| Param<br>Number                                                                                                    | neter Values<br>- Parameters<br>-                                   | Values<br>V     |  |
| 01                                                                                                    | Application                                                         |                 |  |
| 02                                                                                                    | Process Pending Letters                                             | N               |  |
| 03                                                                                                    | Letter Code                                                         |                 |  |
| 04                                                                                                    | Selection ID                                                        |                 |  |
| 05                                                                                                    | Creator ID                                                          |                 |  |
| 06                                                                                                    | User ID                                                             |                 |  |
| 07                                                                                                    | Term Code                                                           |                 |  |
| 08                                                                                                    | Aid Year                                                            |                 |  |
| LENGTH: 30 TYPE: Character O/R: Required M/S: Single This is the application for which letters are to be run. Submission |                                                                     |                 |  |
| Save Parameter Set as     Name:     Description:     OHold     Submit                                                    |                                                                     |                 |  |

#### Procedure

Follow these steps to use the Variable Data Extract process (GLBLSEL).

| Step | Action                                                                                         |  |
|------|------------------------------------------------------------------------------------------------|--|
| 1    | Access the Variable Data Extract process (GLBLSEL).                                            |  |
| 2    | If you want to view, save, or print online, enter <i>DATABASE</i> in the <b>Printer</b> field. |  |
| 3    | Perform a Next Block function.                                                                 |  |
|      |                                                                                                |  |
|      | Result: Parameters defined for the process appear. Default parameter values appear, if         |  |
|      | they have been defined.                                                                        |  |
| 4    | Enter the appropriate parameter values. Use the pages that follow as a guide to the            |  |
|      | parameters.                                                                                    |  |

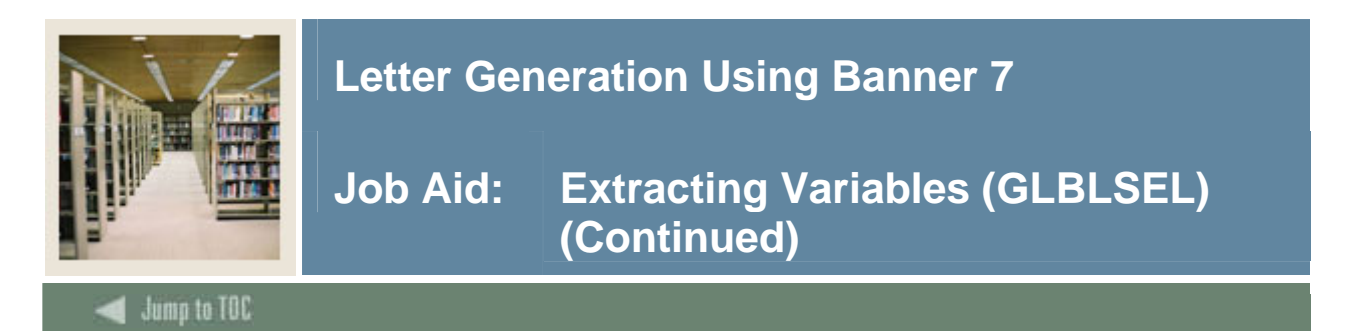

#### **GLBLSEL** parameters: population selection

Use this review sheet for a population selection you have created (the letter you indicate is NOT a pending letter).

<u>Warning</u>: You MUST specify a BANNER POPULATION SELECTION, CREATOR ID, and USER ID on for Parameters 04, 05, and 06.

When you run GLBLSEL for a Population Selection and *a non-pending letter* you respond differently to the prompts than if you are running it for Pending Letters.

|   | Parameters              | Values                                                     |
|---|-------------------------|------------------------------------------------------------|
| 1 | Application             | Name of the Application                                    |
|   |                         |                                                            |
|   |                         | Example: STUDENT, ALUMNI                                   |
| 2 | Process Pending Letters | N                                                          |
|   |                         |                                                            |
|   |                         | (You will supply the PIDMs found when you ran your         |
|   |                         | population selection rules)                                |
| 3 | Letter Code             | Name of the letter                                         |
|   |                         |                                                            |
|   |                         | Example: ADM_XXXXXXX                                       |
| 4 | Selection ID            | Name of the population selection you ran using             |
|   |                         | GLBDATA                                                    |
|   |                         |                                                            |
|   |                         | Example: NEW_APPS                                          |
| 5 | Creator ID              | User ID who "owns" the Population Selection because        |
|   |                         | she/he created it the Population Selection                 |
|   |                         |                                                            |
|   |                         | Example: SAISUSR                                           |
| 6 | User ID                 | May default in; if not, enter your BANNER User ID          |
| 7 | Term Code               | Student System only: Term for the letter                   |
|   |                         |                                                            |
|   |                         | Example: 200510                                            |
| 8 | Aid Year                | Only use if running letters in Financial Aid Module,       |
|   |                         | otherwise ignore this                                      |
| 9 | Address Selection Date  | Date you want to use for selecting the address (usually    |
|   |                         | the day you are running the letters). Leave it BLANK to    |
|   |                         | default to the current date. For other dates, use the date |
|   |                         | format: DD-MON-YYYY                                        |

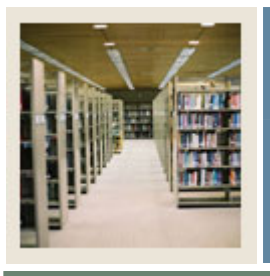

# Job Aid: Extracting Variables (GLBLSEL) (Continued)

Jump to TOC

## **GLBLSEL** parameters: population selection, continued

|    | Parameters                                                 | Values                                                                      |
|----|------------------------------------------------------------|-----------------------------------------------------------------------------|
| 10 | Address Type                                               | Address type of the population                                              |
|    | You may insert as many rows of Parameter 10 as you         | Example: 1MA                                                                |
|    | need to specify the address                                | In this example, the process will first try to obtain the                   |
|    | hierarchy you need for your process.                       | address type MA                                                             |
|    |                                                            | To add additional types:                                                    |
|    | If you want to look for                                    |                                                                             |
|    | additional address types in                                | • Perform an <b>Insert Record</b> function.                                 |
|    | your hierarchy, you can do                                 | • Type 10.                                                                  |
|    | of Parameter 10 Pamamber                                   | • Press Tab. A second row 10 appears.                                       |
|    | to preface the address type<br>on each line with a number. | • Add your next address type in the values column, for example <i>2PR</i> . |
| 11 | Detailed Error Report                                      | N will show you which records did not pull data because                     |
|    |                                                            | of bad addresses or because you did not list the address                    |
|    |                                                            | in the Address Type hierarchy.                                              |
|    |                                                            |                                                                             |
|    |                                                            | <i>Y</i> shows all variables that pulled no information,                    |
| 10 |                                                            | including the above.                                                        |
| 12 | Detailed Execution Report                                  | You may leave this blank. The technical staff may use                       |
|    |                                                            | this if they are trouble-shooting problems.                                 |

### Did you save a GLBLSEL PARAMETER SET?

If so, what did you name it? \_\_\_\_\_

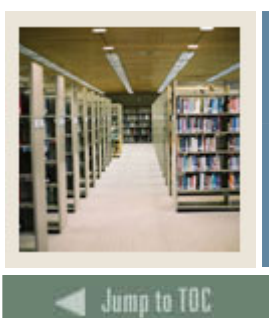

## Job Aid: Extracting Variables (GLBLSEL) (Continued)

## **GLBLSEL** parameters: pending letter

Use this review sheet for a pending letter.

<u>Warning</u>: You MUST NOT specify a BANNER POPULATION SELECTION, CREATOR ID OR USER ID on Parameters 04, 05, 06.

| Parameters |                         | Values                                                        |
|------------|-------------------------|---------------------------------------------------------------|
| 1          | Application             | Name of the Application                                       |
|            |                         |                                                               |
|            |                         | Example: STUDENT                                              |
| 2          | Process Pending Letters | <i>Y</i> (The letter you specify on line 03 will identify the |
|            |                         | PIDMs to get the letter. Only those PIDMs for which           |
|            |                         | this letter is PENDING for the TERM you select in Line        |
|            |                         | 07 will be selected.)                                         |
| 3          | Letter Code             | Name of the Banner Letter                                     |
|            |                         |                                                               |
|            |                         | Example: ADM_XXXXXXX                                          |
| 4          | Selection ID            | LEAVE THIS LINE BLANK. It is not necessary                    |
|            |                         | because the 'pending letters' already identify who            |
|            |                         | should get the letter                                         |
| 5          | Creator ID              | LEAVE THIS LINE BLANK. It is not necessary                    |
|            |                         | because the 'pending letters' already identify who            |
|            |                         | should get the letter, so there is no population selection    |
|            |                         | creator to specify                                            |
| 6          | User ID                 | LEAVE THIS LINE BLANK. It is not necessary                    |
|            |                         | because the 'pending letters' already identify who            |
|            |                         | should get the letter, so there is no population selection    |
|            |                         | user to specify.                                              |
| 7          | Term Code               | Student System only: Term for the letter.                     |
|            |                         |                                                               |
|            |                         | <u>Example</u> : 200550                                       |
| 8          | Aid Year                | Only use if running letters in Financial Aid Module           |
| 9          | Address Selection Date  | Date you want to use for selecting the address.               |
|            |                         | Usually the day you are running the letters. Leave it         |
|            |                         | BLANK to default to the current date. For other dates         |
|            |                         | use the date format: DD-MON-YYYY                              |

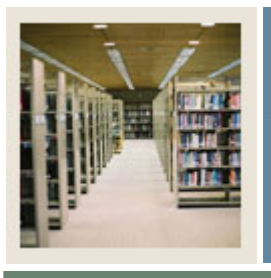

# Job Aid: Extracting Variables (GLBLSEL) (Continued)

Jump to TOC

## **GLBLSEL** parameters: pending letter, continued

|    | Parameters                                                                                                    | Values                                                                                                    |
|----|----------------------------------------------------------------------------------------------------|----------------------------------------------------------------------------------------------------|
| 10 | Address Type                                                                                                    | <i>IMA</i> - means first look for the address type MA                                                                                                    |
|    | You may insert as many<br>rows of Parameter 10 as you<br>need to specify the address<br>hierarchy you need for your<br>process.<br>You can add additional<br>address types to your<br>hierarchy by adding<br>additional lines of Parameter<br>10. Remember to preface<br>the address type on each line<br>with a number. | <ul> <li>To add additional types to look for:</li> <li>Perform an Insert Record function.</li> <li>Type 10.</li> <li>Press Tab. A second row 10 appears.</li> <li>Add your next address type in the values column, for example 2PR.</li> </ul>      |
| 11 | Detailed Error Report                                                                                                    | <ul><li>N will list IDS that did not pull data because of bad<br/>addresses or because you did not list the address in the<br/>Address Type hierarchy.</li><li>Y shows all variables that pulled no information,<br/>including the above.</li></ul> |
| 12 | Detailed Execution Report                                                                                                    | You may leave this blank. The technical staff may use this if they are trouble-shooting problems.                                                                                                    |

### Did you save a GLBLSEL PARAMETER SET?

If so, what did you name it? \_\_\_\_\_

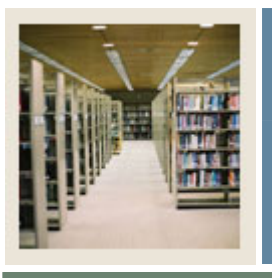

## Job Aid: Extracting Variables (GLBLSEL) (Continued)

🚽 Jump to TOC

### **Project Details Sheet: GLBLSEL**

| Projec       | t Name:                                |                                      |
|--------------|----------------------------------------|--------------------------------------|
| Description: |                                        |                                      |
|              |                                        |                                      |
|              |                                        |                                      |
|              | Parameters                             | Values                               |
| 1            | Application                            |                                      |
| 2            | Process Pending Letters                |                                      |
| 3            | Letter Code                            |                                      |
| 4            | Selection ID                           |                                      |
| 5            | Creator ID                             |                                      |
| 6            | User ID                                |                                      |
| 7            | Term Code                              |                                      |
| 8            | Aid Year                               | Only used by FINAID. Ignore or leave |
|              |                                        | blank.                               |
| 9            | Address Selection Date                 | USUALLY TODAY'S DATE                 |
| 10           | Address Type                           |                                      |
| 11           | Address Type                           |                                      |
|              | (Add as many parameter 10 lines as you |                                      |
|              | need)                                  |                                      |
| 12           | Detailed Error Report                  | N                                    |
| 13           | Detailed Execution Report              | Leave blank                          |

Did you save a GLBLSEL PARAMETER SET?

If so, what did you name it?

Put the GLBLSEL PARAMETER SET NAME on your Project Summary Sheet (from the *Planning Your Letter* job aid in this CBT).